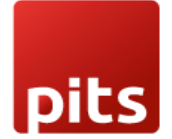

User Manual

# **POS Inventory Report Plugin**

For

Odoo v17.0

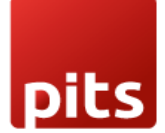

# Table of contents

| 1. | Introduction                              | . 3 |
|----|-------------------------------------------|-----|
| 2. | Features                                  | .3  |
| 3. | POS Session Management                    | .4  |
| 4. | Technical Requirements / Compatible With: | . 8 |
| 5. | Changes Log / Release Notes               | . 8 |
| 6. | Support                                   | .8  |

pits

# 1. Introduction

In inventory management, businesses often struggle with manual stock evaluations, limited real-time visibility, and the constant burden of maintaining checklists. PITS introduces an innovative solution designed to eliminate these challenges and transform the way you manage inventory.

## 2. Features

- **Performance Tracking** Monitor inventory performance to identify top-selling products and make data-driven decisions, optimizing sales and profitability.
- **Sales Analysis** Gain insights into customer preferences and sales trends to refine product assortment, pricing, and marketing strategies, increasing revenue and customer satisfaction.
- **Stock Valuation** Accurately assess inventory value for financial control and decision-making. Track daily stock valuation and access weekly profit/sales details for deeper financial insights.
- **Paperless Inventory Management** Eliminate manual checklists, saving time, reducing errors, and promoting an eco-friendly, efficient inventory management process.
- **Reorder Management** Automate reordering with data-driven forecasts and demand planning, ensuring timely product availability and optimized inventory levels.
- Accurate Inventory Tracking Gain real-time visibility into stock levels, minimizing stockouts and overstocking while improving order fulfilment and operational efficiency.
- **Daily In/Out Report** Track daily inventory movements with session-level precision, ensuring accurate record-keeping and informed decision-making.

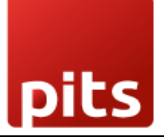

# 3. POS Session Management

A **Session** represents a single day's sales and stock activities. Every day, shop staff must create a **New Session** to carry out POS operations and record sales-related transactions. At the end of the day, the session must be **closed** before generating the inventory report for that session.

#### **Steps for POS Session Management**

#### I. Start a POS Session

- Begin a new POS session to initiate the sales process.
- This marks the start of a dedicated period where customer orders and transactions are processed.

| • |
|---|
|   |
|   |

Screenshot 1: Point of sale dashboard

- II. Perform POS operations: Once the POS session is active, you can perform a range of essential operations. These include scanning and adding products to the order, applying discounts, managing payment methods, and generating invoices or receipts.
  - Once the session is active, staff can:
    - $\circ$   $\,$  Scan and add products to the order  $\,$
    - Apply discounts
    - Manage payment methods

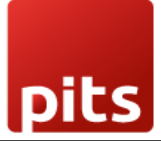

| odoo                                                           |                    |   |           |                                    |                                        |                            |                                       |                           |                              |                                 | S Mitchell A                   | dmin 🕈 🗏                           |
|----------------------------------------------------------------|--------------------|---|-----------|------------------------------------|----------------------------------------|----------------------------|---------------------------------------|---------------------------|------------------------------|---------------------------------|--------------------------------|------------------------------------|
| Acoustic Bloc Scree<br>2.00 Units x \$ 339                     | ens<br>L25 / Units |   |           | \$ 678.50                          | · ·                                    |                            |                                       |                           |                              |                                 | Q Si                           | sarch products                     |
| Cabinet with Doors \$ 322.00<br>2.00 Units x \$ 161.00 / Units |                    |   | Mise      |                                    |                                        |                            |                                       |                           |                              |                                 |                                |                                    |
|                                                                |                    |   |           |                                    | Acoustic Bloc                          | Cabinet with               | Desk Organizer                        | Desk Pad                  | Desk Stand                   | Drawer                          | Drawer Black                   | Flipover                           |
|                                                                |                    |   |           |                                    | Screens<br>\$ 339.25                   | Doors<br>\$ 161.00         | \$ 5.10/Units                         | \$ 2.28/Units             | with Screen<br>\$ 2,415.00   | \$ 127.08                       | \$ 28.75                       | \$ 2,242.50                        |
|                                                                |                    |   |           |                                    | ~                                      |                            | 1                                     | 5                         |                              |                                 | -                              | 000                                |
|                                                                |                    |   | Total: \$ | <b>1,000.50</b><br>(xes: \$ 130.50 | Individual<br>Workplace<br>\$ 1,017.75 | Large Cabinet<br>\$ 368.00 | Large Meeting<br>Table<br>\$ 4,600.00 | LED Lamp<br>\$ 1.04/Units | Letter Tray<br>\$ 5.52/Units | Magnetic Board<br>\$ 2.28/Units | Monitor Stand<br>\$ 3.67/Units | Newspaper<br>Rack<br>\$ 1.47/Units |
| D Ref                                                          | fund               |   | Customer  | Note                               |                                        |                            |                                       | -                         |                              | 1                               | N.                             | Virtual Home                       |
| Customer                                                       | 1                  | z | 3         | Qty                                | 11 🐋                                   |                            | 5                                     |                           | -                            |                                 | -                              | staging                            |
|                                                                | 4                  | 5 | 6         | % Disc                             | Office combo                           | Office Design<br>Software  | Office Lamp                           | Pedal Bin                 | Small Shelf                  | Storage Box                     | Three-Seat Sofa                |                                    |
| >                                                              | 7                  | 8 | 9         | Price                              | \$ 160.00                              | \$ 322.00                  | \$ 46.00                              | \$ 54.05                  | \$ 2.83/Units                | \$ 18.17                        | \$ 1,725.00                    | \$ 43.99                           |
| Payment                                                        | +/-                | 0 | - 22      | 02                                 | Virtual Interior<br>Design             | ŧ                          | in                                    |                           |                              |                                 |                                |                                    |

#### • Generate invoices or receipts

#### Screenshot 2: Point of sale order page

#### III. Close the Session

- After processing all orders for the day, the session must be closed.
- Closing the session finalizes the sales data, ensuring accurate recordkeeping and reporting.

#### IV. Select a Session for Inventory Reporting

- To retrieve an inventory report for a specific session:
  - Navigate to **Orders > Sessions**

| Point of Sale | Orders<br>Sessions                            |         | Q Search   |   | • |
|---------------|-----------------------------------------------|---------|------------|---|---|
| Shop          | Payments<br>Preparation Printers<br>Customers |         | 04/03/2025 | Ĩ |   |
| New Session   |                                               | Balance | \$ 0.00    |   |   |

Screenshot 3: Sessions Menu

• Choose the required session from the list and proceed to download the report.

| 🏢 Point of Sale Dashboard Orders Products Reporting Configuration 🔍 👶 My Company (San Francisco) 🖉 |                 |                |                     |                     |                 |   |  |
|----------------------------------------------------------------------------------------------------|-----------------|----------------|---------------------|---------------------|-----------------|---|--|
| Sessions o                                                                                         |                 | Q. Search      |                     | •                   | 1-40/40 < >     | P |  |
| Session ID                                                                                         | Point of Sale   | Opened By      | Opening Date        | Closing Date        | Status          | 1 |  |
| DOS/00040                                                                                          | Shop (not used) | Witchell Admin | 04/03/2025 11:18:20 | 04/03/2025 11:22:00 | Closed & Posted |   |  |
| POS/00039                                                                                          | Shop (not used) | Mitchell Admin | 04/02/2025 15:01:27 | 04/02/2025 15:01:49 | Closed & Posted |   |  |
| POS/00038                                                                                          | Shop (not used) | Mitchell Admin | 04/01/2025 12:13:03 | 04/01/2025 12:14:16 | Closed & Posted |   |  |
| POS/00037                                                                                          | Shop (not used) | Mitchell Admin | 04/01/2025 12:11:04 | 04/01/2025 12:12:37 | Closed & Posted |   |  |
| POS/00036                                                                                          | Shop (not used) | Mitchell Admin | 04/01/2025 10:59:54 | 04/01/2025 11:01:39 | Closed & Posted |   |  |
| POS/00035                                                                                          | Shop (not used) | Mitchell Admin | 04/01/2025 10:54:11 | 04/01/2025 10:55:17 | Closed & Posted |   |  |
| POS/00034                                                                                          | Shop (not used) | Mitchell Admin | 04/01/2025 10:52:09 | 04/01/2025 10:52:36 | Closed & Posted |   |  |

Screenshot 4: Sessions Page List View

#### V. Generate an Inventory Report

- Use the **Print** feature to generate a detailed inventory report for the selected session.
- The report includes crucial inventory details such as product quantities and values.
- Steps to download:
  - $\circ \quad Click \text{ on } \textbf{Gear Icon} \rightarrow Select \textbf{Print} \rightarrow Choose \textbf{Inventory Report}$

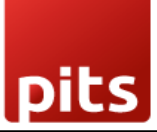

| 🏢 Point of Sale Dashboard Orders Products Reporting Configuration 🔍 🍕 🕑 |                                |                                             |  |  |  |  |  |
|-------------------------------------------------------------------------|--------------------------------|---------------------------------------------|--|--|--|--|--|
| Sessions<br>POS/00040 O                                                 | Orders I Policings \$ Payments | 1/40 < >                                    |  |  |  |  |  |
| Print  Sales Details Inventory Report                                   |                                | In Progress Closing Control Closed & Posted |  |  |  |  |  |
| POS/00040                                                               |                                |                                             |  |  |  |  |  |
| Opened By Mitchell Admin                                                |                                |                                             |  |  |  |  |  |
| Point of Sale Shop (not used)                                           |                                |                                             |  |  |  |  |  |
| Opening Date 04/03/2025 11:18:20                                        |                                |                                             |  |  |  |  |  |
| Closing Date 04/03/2025 11:22:00                                        |                                |                                             |  |  |  |  |  |
| Starting Balance \$ 0.00                                                |                                |                                             |  |  |  |  |  |
| Ending Balance \$ 0.00                                                  |                                |                                             |  |  |  |  |  |
| Send message Log note Activities                                        |                                | Q % 81 Following                            |  |  |  |  |  |

Screenshot 5: Inventory Report Download Button

#### VI. POS Inventory Report

- The report is generated in **Excel format**, capturing:
  - $\circ$  Products sold
  - Remaining stock levels
  - Financial insights
- This allows businesses to:
  - Perform further calculations
  - Generate visualizations
  - o Gain deeper insights into sales performance

The **POS Sessions** feature enhances daily sales tracking, streamlining inventory management and improving decision-making.

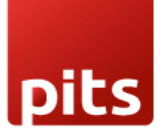

|   | А                      | В                               | С              | D              | E               | F                |  |  |  |  |
|---|------------------------|---------------------------------|----------------|----------------|-----------------|------------------|--|--|--|--|
| 1 | POS Inventory Report   |                                 |                |                |                 |                  |  |  |  |  |
| 2 | 2 POSITIVEITORY REPORT |                                 |                |                |                 |                  |  |  |  |  |
| 3 | Session:               | PO S/00040                      | User:          | Mitchell Admin | Location:       | WH/Stock         |  |  |  |  |
| 4 | Session Start:         | 04/03/2025 11:18                | Point of Sale: | Shop           | Session Closed: | 04/03/2025 11:22 |  |  |  |  |
| 5 | Product Categ          | Product                         | Sold Qty       | Current Stock  |                 |                  |  |  |  |  |
| 6 | Office Furniture       | [E-COM11] Cabinet with Doors    | 2              | 15             |                 |                  |  |  |  |  |
| 7 | Office Furniture       | [FURN_6666] Acoustic Bloc Scree | 2              | 4              |                 |                  |  |  |  |  |
| 8 |                        |                                 |                |                |                 |                  |  |  |  |  |
| 9 |                        |                                 |                |                |                 |                  |  |  |  |  |

Screenshot 6: Excel report of POS session

# 4. Technical Requirements / Compatible With:

#### **Technical Requirements:**

- Odoo Modules:
  - o *Inventory*
  - Point of Sale
- Additional Dependency:
  - Base Report XLSX <u>Download from Odoo Apps</u>

#### Compatibility:

• Odoo v17.0 Community and Enterprise Editions.

### 5. Changes Log / Release Notes

- Version 1.0.0 April 2025
  - o Initial release.

#### 6. Support

If you have questions, use our contact form at <u>webshopextension.com</u> or email at <u>support@webshopextension.com</u>.